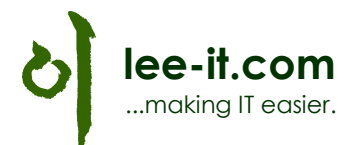

### NAV 2015 Installation auf Windows 8.1

Bei der Einrichtung und Installation wird vorausgesetzt, dass man lokale Administrationsrechte hat.

### 1. Dienstkonto anlegen

Unter Systemsteuerung > Benutzerkonten > Konten verwalten > "Neuen Benutzer in den PC-Einstellungen hinzufügen":

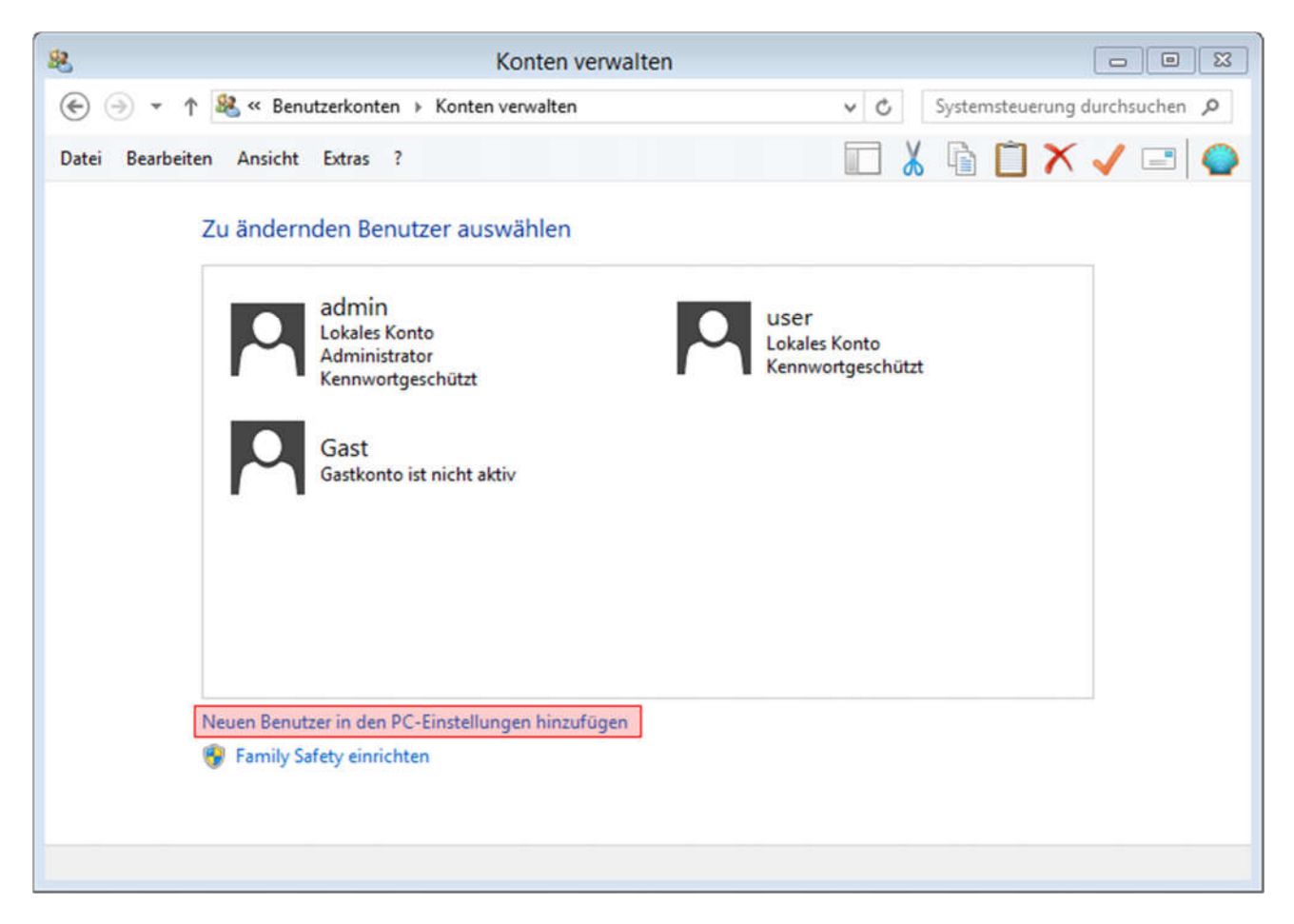

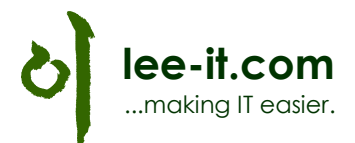

# Andere Konten verwalten

| + | Konto hinzufügen      |
|---|-----------------------|
| Ρ | user<br>Lokales Konto |

### Konto für zugewiesenen Zugriff einrichten

Wir brauchen ein lokales Konto, daher "Ohne Microsoft-Konto anmelden" > "Lokales Konto" wählen:

| Konto eines Kindes hinzufügen                   |
|-------------------------------------------------|
| Datenschutzbestimmungen                         |
| Ohne Microsoft-Konto anmelden (nicht empfohlen) |
|                                                 |
| Microsoft-Konto Lokales Konto Abbrechen         |

Benutzername: NAVSRV und Kennwort eintragen, dann Weiter und Fertig stellen:

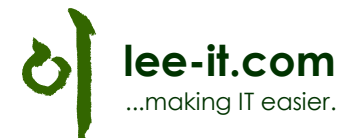

| Benutzername                | NAVSRV            |  |
|-----------------------------|-------------------|--|
| Kennwort                    | •••••             |  |
| Kennwort erneut<br>eingeben | •••••             |  |
| Kennworthinweis             | Kennworthinweis X |  |
|                             |                   |  |
|                             |                   |  |
|                             |                   |  |

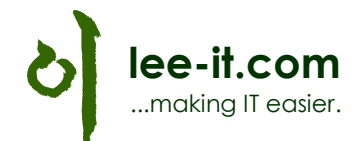

## Benutzer hinzufügen

Der folgende Benutzer kann sich an diesem PC anmelden:

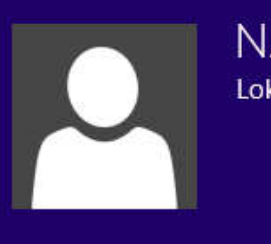

NAVSRV

Lokales Konto

Ist dies das Konto eines Kindes? Aktivieren Sie "Family Safety", um Berichte über die PC-Nutzung zu erhalten.

Fertig stellen

Dieses Konto benötigt noch lokale Administrationsrechte. Auf Konto NAVSRV > Bearbeiten klicken:

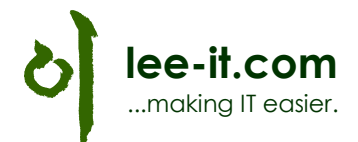

## Andere Konten verwalten

| + | Konto hinzufügen        |            |           |
|---|-------------------------|------------|-----------|
| 2 | NAVSRV<br>Lokales Konto | Bearbeiten | Entfernen |
| ρ | user<br>Lokales Konto   |            |           |

#### Konto für zugewiesenen Zugriff einrichten

Unter Kontotyp "Administrator" wählen und OK.

| Konto bearbeiten        |    |           |
|-------------------------|----|-----------|
| NAVSRV<br>Lokales Konto |    |           |
| Kontotyp                |    |           |
| Administrator 🗸         |    |           |
|                         |    |           |
|                         | ок | Abbrechen |

Zusätzlich muss dieses Konto als Dienst laufen können. Hierzu in der Kommandozeile "gpedit.msc" eingeben und unter Computerkonfiguration > Windows-Einstellungen > Sicherheitseinstellungen > Lokale Richtlinien > "Zuweisen von Benutzerrechten" rechts im Menü "Anmelden als Dienst" doppelklicken:

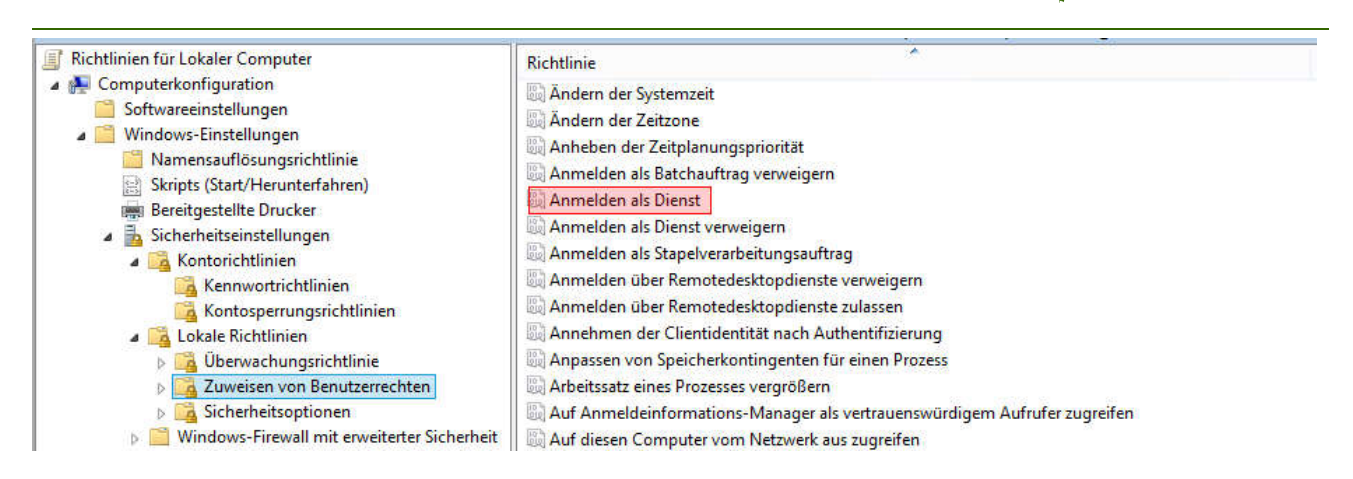

Dann "Benutzer oder Gruppe hinzufügen" und das Konto NAVSRV eintragen und OK:

| Eigenschaft                                        | en von Anmelden als Dienst ? |
|----------------------------------------------------|------------------------------|
| Lokale Sicherheitseinstellung<br>Anmelden als Dier | Erklärung                    |
| NT SERVICE ALL SERVIC                              | ES                           |
|                                                    |                              |
| Benutzer oder Gruppe hinz                          | Entfemen                     |
|                                                    |                              |
|                                                    |                              |

lee-it.com

| jekttyp:<br>enutzer oder Integrierte Sicherheitsprinzipale Objekttypen<br>chpfad:<br>M-NAV2015 Pfade | bjekttyp:<br>Benutzer oder Integrierte Sicherheitsprinzipale Objekttyper<br>uchpfad:<br>/M-NAV2015 Pfade |
|----------------------------------------------------------------------------------------------------|----------------------------------------------------------------------------------------------------|
| enutzer oder Integrierte Sicherheitsprinzipale Objekttypen<br>chpfad:<br>M-NAV2015 Pfade             | Benutzer oder Integrierte Sicherheitsprinzipale Objekttyper<br>uchpfad:<br>/M-NAV2015 Pfade              |
| chpfad:<br>M-NAV2015 Pfade                                                                           | uchpfad:<br>/M-NAV2015 Pfade                                                                             |
| M-NAV2015 Pfade                                                                                      | /M-NAV2015 Pfade                                                                                         |
|                                                                                                    |                                                                                                    |
| ben Sie die zu verwendenden Objektnamen ein ( <u>Beispiele</u> ):                                    | eben Sie die zu verwendenden Objektnamen ein ( <u>Beispiele</u> ):                                       |
| Namen uberpruf                                                                                       | Namen überp                                                                                              |

| Eigenschafte                               | en von Anmelden als Dienst | ?     | ×      |
|--------------------------------------------|----------------------------|-------|--------|
| Lokale Sicherheitseinstellung              | Erklärung                  |       |        |
| Anmelden als Dien                          | ist                        |       |        |
| NT SERVICE\ALL SERVIC<br>VM-NAV2015\NAVSRV | ES                         |       |        |
|                                            |                            |       |        |
|                                            |                            |       |        |
| Benutzer oder Gruppe hinz                  | ufügen Entfernen           |       |        |
|                                            |                            |       |        |
|                                            |                            |       |        |
|                                            | OK Abbrechen               | Jberr | nehmen |

lee-it.com

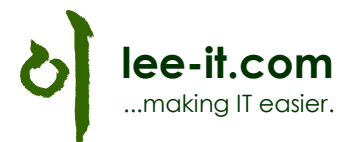

## 2. NAV 2015 Installation

Von der NAV 2015 DVD oder einem Installationspfad die Setup.exe ausführen:

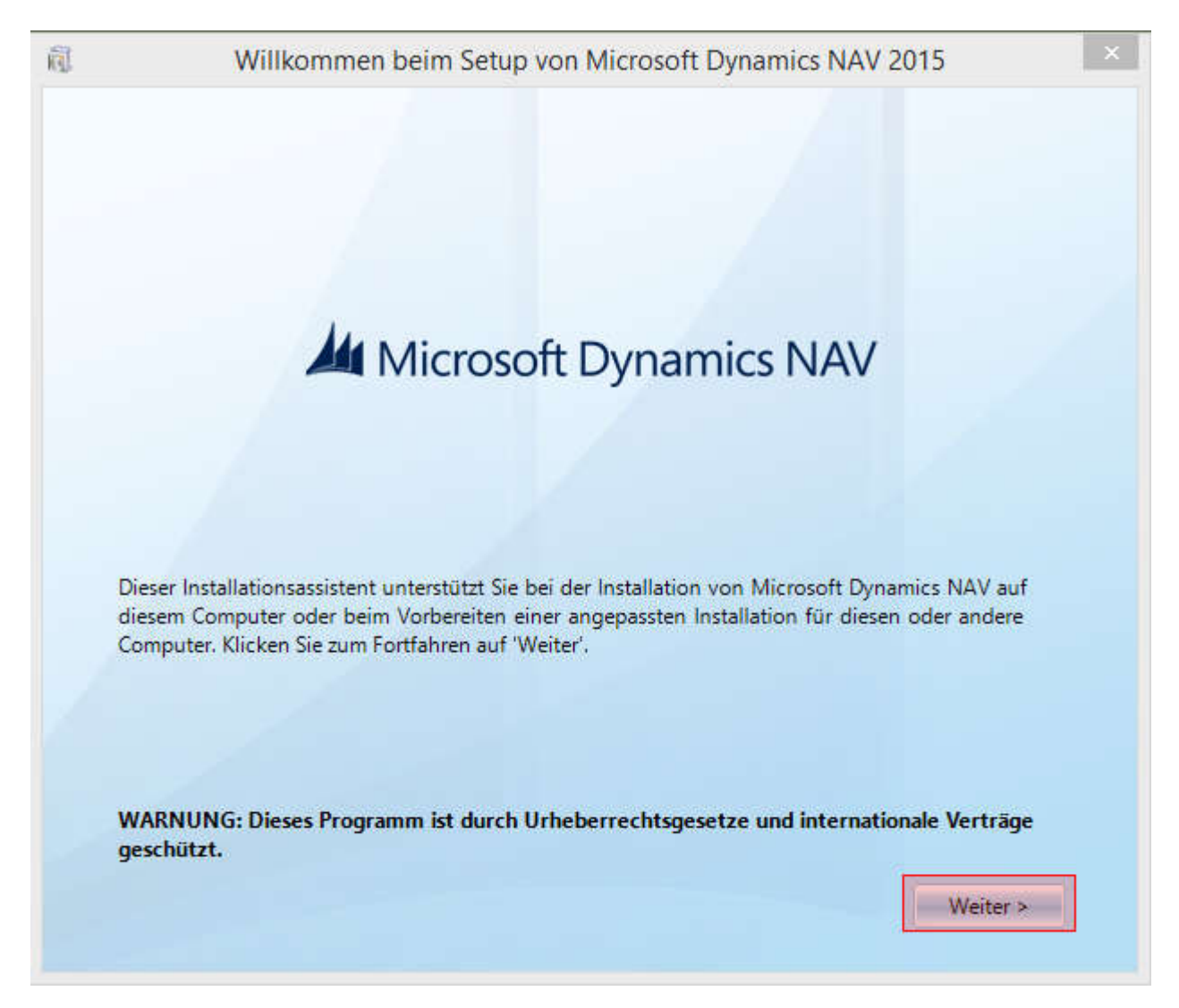

Als Installationsoption habe ich Entwickler gewählt, hier muss man selbst entscheiden, was man braucht.

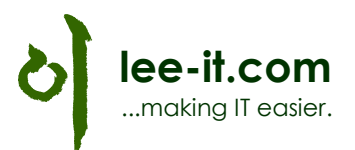

| a | Willkommen beim Setup von Microsoft Dynamics NAV 2015 | ×  |
|---|-------------------------------------------------------|----|
| K | Installationsoption auswählen                         | ۲  |
|   | Client<br>Anpassen                                    |    |
| 5 | Server<br>Anpassen                                    |    |
|   | Entwickler<br>Anpassen                                |    |
|   | Benutzerdefiniert<br>Konfiguration laden              |    |
|   |                                                       |    |
|   | < Zurūć                                               | ck |

Unte "Parameter angeben" können nun die Installationspfade und weitere Parameter angegeben werden. Hier habe ich nur "Dienstkonto" und "Dienstkontokennwort" angepasst:

|     | willkommen be          | im Setup von Microsoft Dynamics NAV 2015         |   |
|-----|------------------------|--------------------------------------------------|---|
| 1   | 7                      |                                                  | ( |
|     | Parameter a            | ngeben                                           |   |
| 0   |                        |                                                  |   |
| In  | stallationsverzeichnis |                                                  | ^ |
|     | Zielordner (x86)       | * C:\Program Files (x86)\Microsoft Dynamics NAV\ |   |
|     | Zielordner             | * C:\Program Files\Microsoft Dynamics NAV\80     |   |
| Se  | erver                  |                                                  |   |
|     | Feedback senden        | * Nein                                           |   |
|     | Servername             | * localhost                                      |   |
|     | Dienstname             | * DynamicsNAV80                                  |   |
|     | Dienstkonto            | * NT-AUTORITÄT\Netzwerkdienst                    |   |
| 2   | Dienstkontokennwort    |                                                  |   |
| 100 | Venwaltungsdienstport  | * 7045                                           | ~ |

Hier das neue Konto NAVSRV angeben und OK.

|             | Benutzer auswählen                                     |                  |
|-------------|--------------------------------------------------------|------------------|
| Objekttyp:  |                                                        |                  |
| Benutzer od | er Integriertes Sicherheitsprinzipal                   | Objekttypen      |
| Suchpfad:   |                                                        |                  |
| VM-NAV20    | 15                                                     | Pfade            |
| Geben Sie d | ie zu verwendenden Objektnamen ein ( <u>Beispiel</u> e | a):              |
|             |                                                        | NI-              |
| NAVSRV      |                                                        | Namen überprüfer |
| NAVSRV      |                                                        | Namen uperprurer |

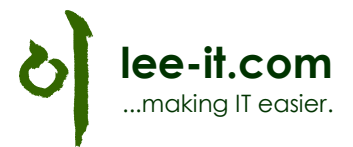

Unter Dienstkontokennwort das Kennwort angeben, was bei der Anlage des Kontos eingegeben wurde:

| Feedback senden        | * Nein              | ~ |
|------------------------|---------------------|---|
| Servername             | * localhost         |   |
| Dienstname             | * DynamicsNAV80     |   |
| Dienstkonto            | * VM-NAV2015\NAVSRV |   |
| Dienstkontokennwort    | •••••               |   |
| Verwaltungsdienstport  | * 7045              |   |
| Clientdiensteport      | * 7046              |   |
| SOAP-Diensteport       | * 7047              |   |
| SOAR Diancta aktiviart | * Nein              |   |

#### Mit Weiter wird die Installation gestartet.

| <u>R</u> | Willkommen beim Setup von Microsoft Dynamics NAV 2015      | × |
|----------|------------------------------------------------------------|---|
| 4        | Installieren von Microsoft Dynamics NAV                    |   |
|          |                                                            |   |
|          |                                                            |   |
| 'Micros  | oft System-CLR-Typen für SQL Server 2012' wird installiert |   |
|          |                                                            |   |
|          | Abbreche                                                   | n |

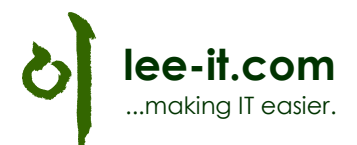

Nach ca. 20-30 Minuten ist die Installation durchgelaufen.

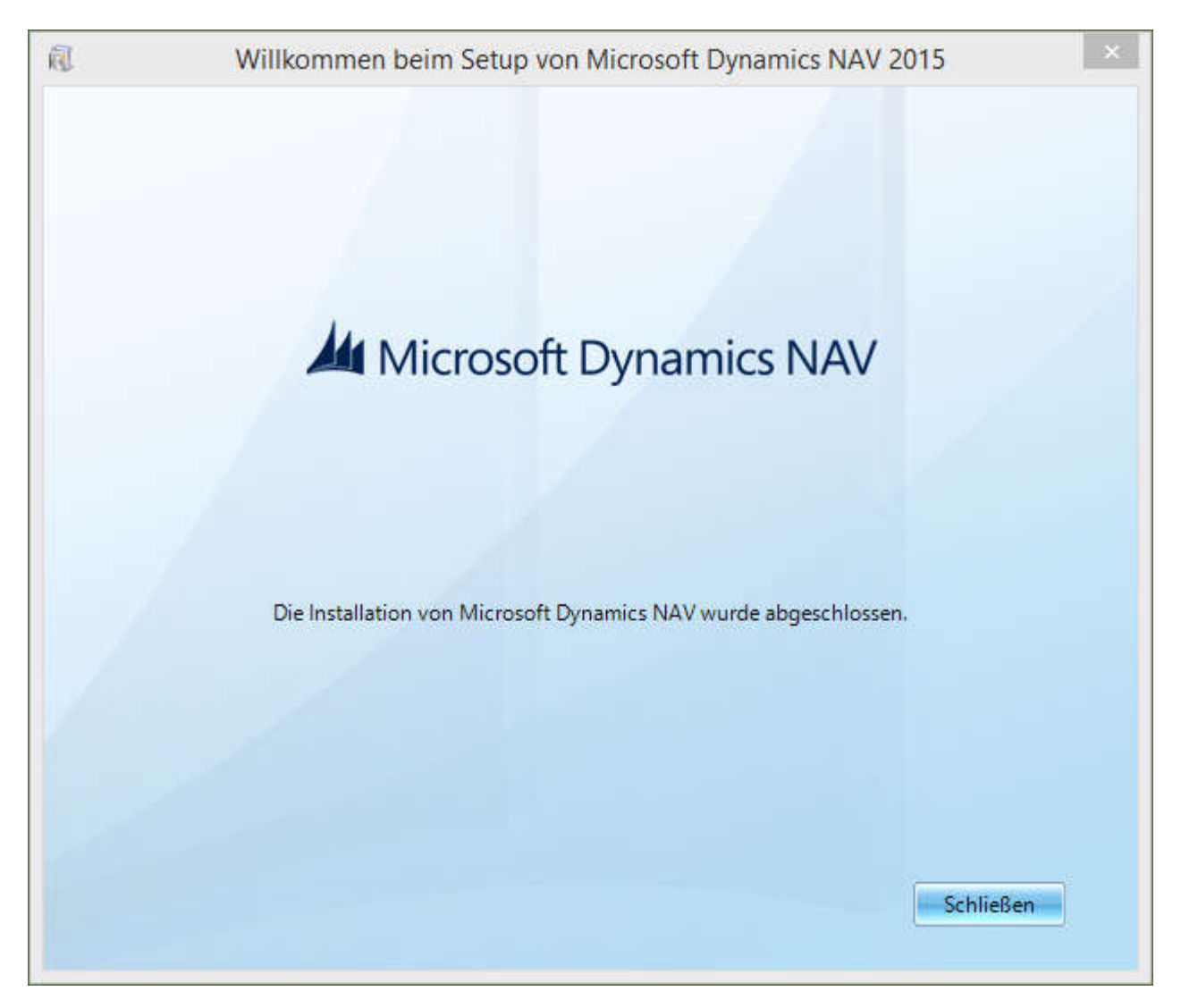

Auf dem Desktop wurde kein Shortcut für NAV2015 erstellt, muss also über das Startmenü gestartet werden.

Voila!

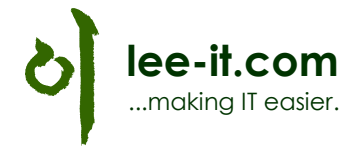

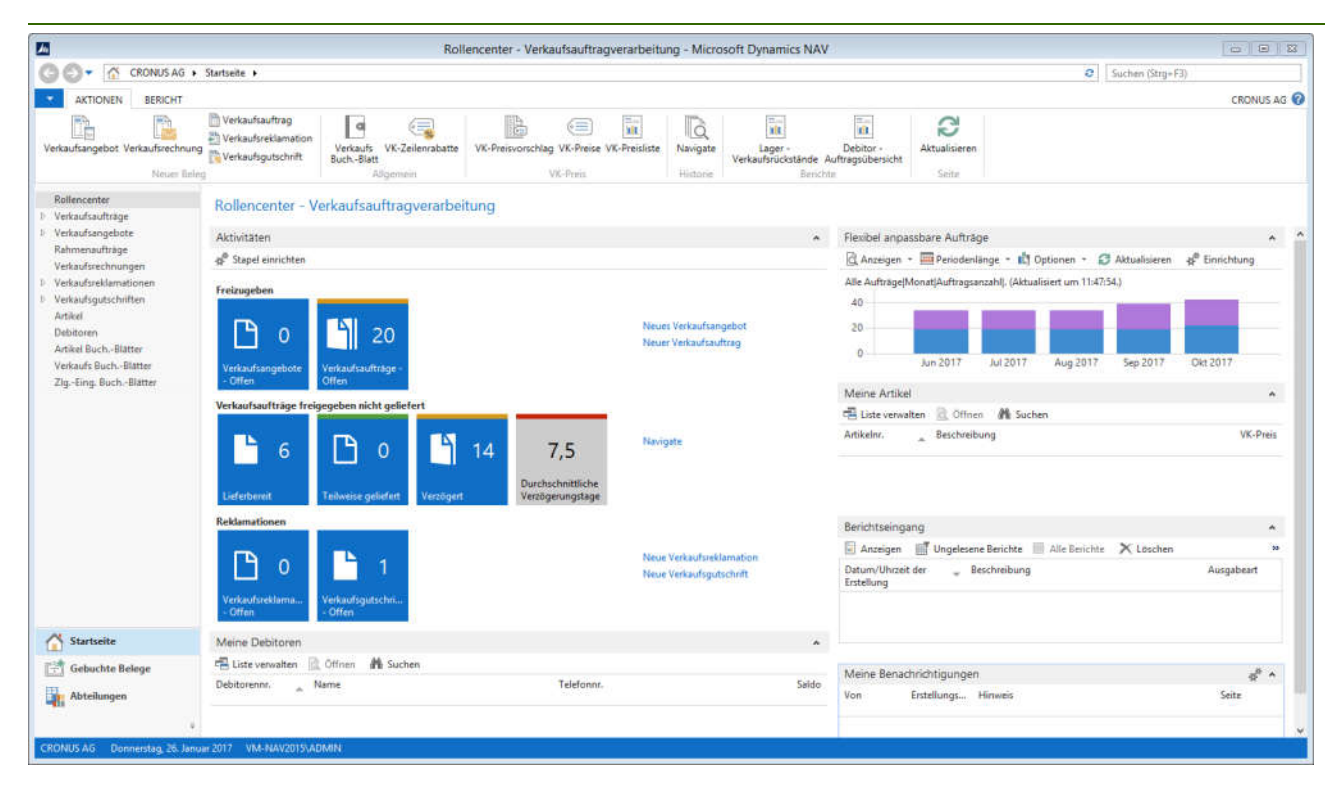